Postup odhlásenia stravy cez čipy:

1. Prihlási sa na internetovú stránku ZŠ

2. Vyhľadá odkaz "Školská jedáleň",klikne na Prihlášky a odhlášky stravy

3. Do kolónky "Kód užívateľa" zadá číslo čipu bez prvých núl

4. Do kolónky "Heslo " zadá univerzálne heslo (zskom)

5. Po prihlásení sa, klikne na "Zmenu hesla", zmení si univerzálne heslo na svoje (osobné) heslo a klikne na tlačítko "Uložit'"
6. Potom klikne na "Jedálny lístok", odhlási stravu a klikne na tlačítko "Uložit' zmeny"

Odhlásiť stravu na nasledujúci deň je možné len do 13,30 hod. Ostatné dni kedykoľvek.

Možné zmeny: 1-prihláška,0-odhláška.

Prihlásenie stravníka do e-stravy je umožnené len zaregistrovaným stravníkom s riadne zakúpenou stravou .

Import a export dát je automatizovaný, zmeny sú registrované do protokolu aplikácie, prípadná reklamácia bude posudzovaná na základe tohoto protokolu.